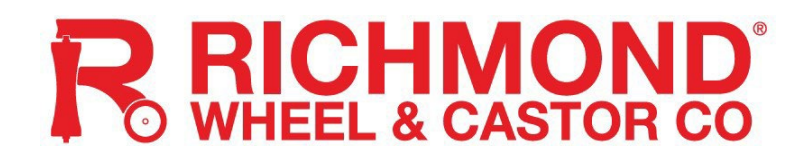

## GTR500 & GTR501 SWING GATE OPENER WITH LIMIT SWITCH AND LED INDICATOR

## **User Manual**

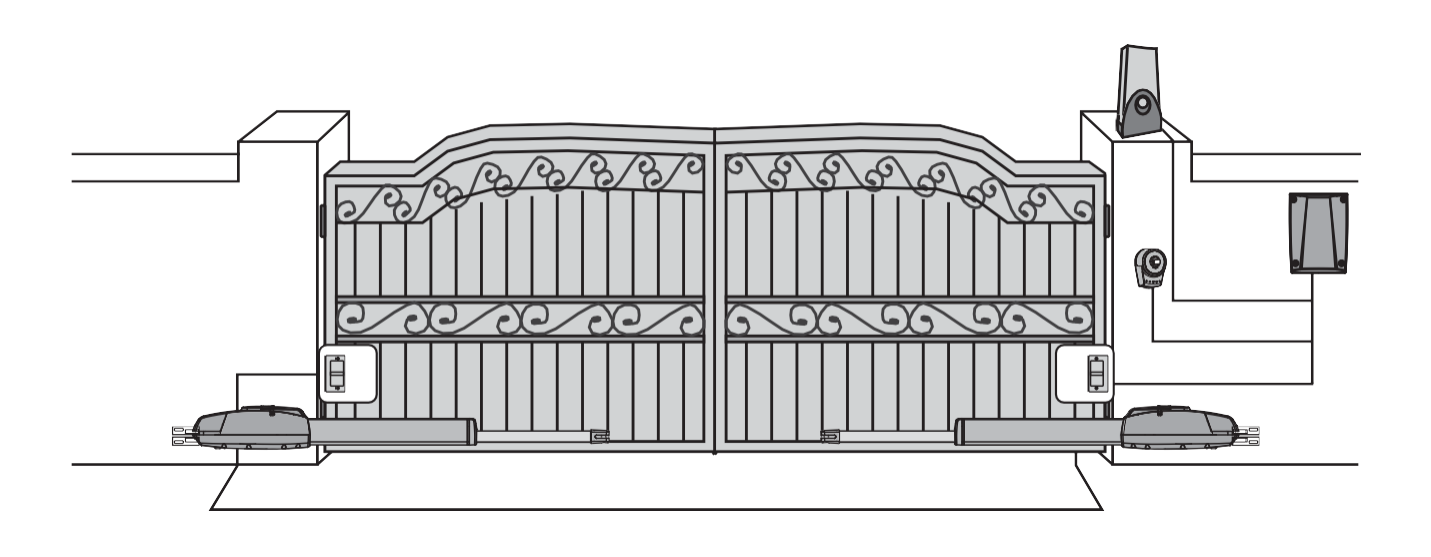

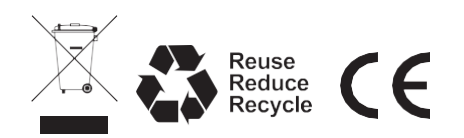

## Index

## PART A

Gate Motor and

### **Associated Parts**

| Gener   | al Safety Precaution  | 1 |  |
|---------|-----------------------|---|--|
| Install | ation                 | 1 |  |
| Α.      | Standard Installation | 1 |  |
| В.      | Dimension Chart       | 2 |  |
| C.      | Motor Fixing          | 3 |  |
| D.      | Wire Connection       | 5 |  |
| E.      | LED Indicator         | 5 |  |
|         | Reaction              |   |  |
| F.      | Emergency Release     | 5 |  |
| Techn   | ical Features         | 6 |  |
| Α.      | Technical Feature     | 6 |  |
| В.      | Dimensions            | 6 |  |
| Limit § | Switch Adjustment     | 7 |  |
| Mainte  | enance                | 7 |  |
|         |                       |   |  |

## PART B

GTR500, GTR501, GTR502, GTR503

Control System User Manual

| Contro   | l Box Installation              | 9  |
|----------|---------------------------------|----|
| Wiring   | Connection                      | 9  |
| Motor    | Connection                      | 10 |
| Α.       | Motor with Limit Switch         |    |
|          | + LED Indicator                 |    |
| Get St   | arted                           | 11 |
| Step 1   | : Remote Learning               | 12 |
| Α.       | Learning                        | 12 |
| В.       | Remote Learning without Control | 12 |
|          | Board                           |    |
| C.       | Deleting Memory of All Remotes  | 12 |
| Step 2   | : System Learning               | 13 |
| Α.       | Dual Gate                       | 13 |
| В.       | Single Gate                     | 13 |
| Gate N   | Noving Logic                    | 14 |
| Check    | ing the Gate Movement           | 14 |
| LED Ir   | dication                        | 14 |
| Function | on of the LED display           | 14 |
| Param    | eter Learning                   | 15 |
| Param    | eter Setting                    | 15 |
| Techni   | ical Specification              | 18 |
| Troubl   | e Shooting                      | 19 |
| Techn    | ical Support                    | 20 |

# **PART A:** Gate Motor and Associated Parts

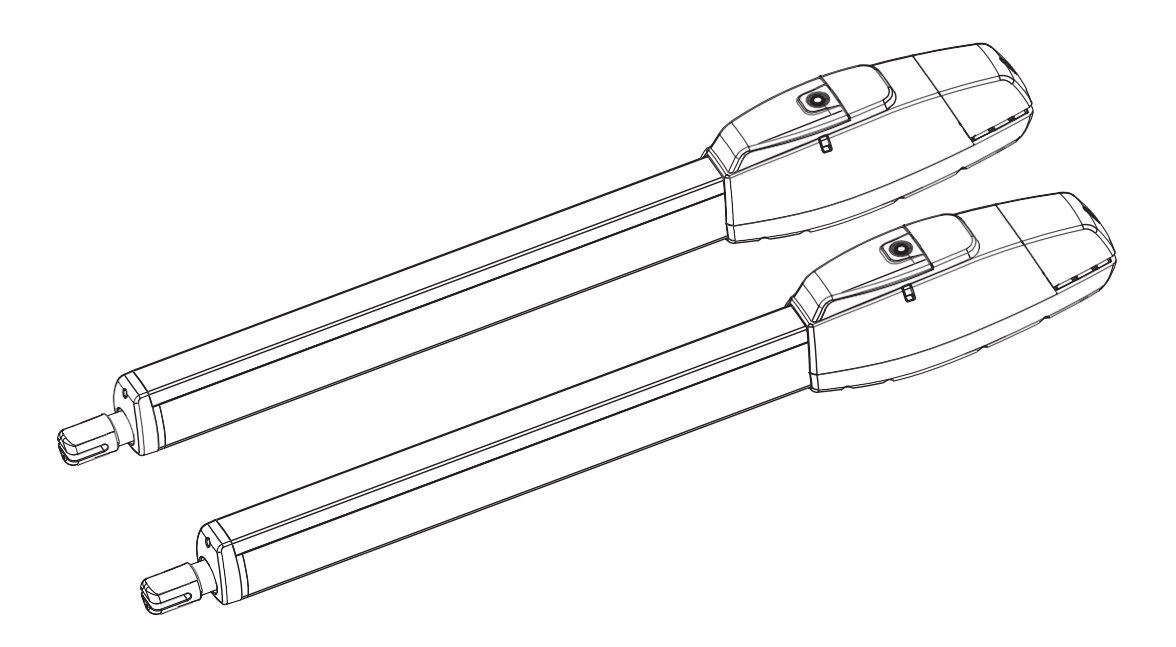

## WARNING :

This user manual is only for qualified technicians who is specialized in installations and automations.

- (1) All installations, electrical connections, adjustments, and testing must be performed only after reading and understanding of all instructions carefully.
- (2) Before carrying out any installation or maintenance operation, disconnect the electrical power supply by turning off the magneto thermic switch connected upstream and apply the hazard area notice required by applicable regulations.
- (3) Make sure the existing structure is up to standard in terms of strength and stability.
- (4) When necessary, connect the motorized gate to reliable earth system during electricity connection phase.
- (5) Installation requires qualified personnel with mechanical and electrical skills.
- (6) Keep the automatic controls (remote, push button, key selectors...etc.) placed properly and away from children.
- (7) Only original parts should be used for any repair or replacement. Any damage caused by incorrect parts and methods will not be covered under warranty.
- (8) Never operate the automated opener if you suspect that it might be faulty or damaged.
- (9) The motors are exclusively designed for the gate opening and closing application, any other use is deemed inappropriate. Improper usage will void all warranty, and the user accepts sole responsibility for any risks associated.
- (10) The system may only be operated in proper working order. Always follow the standard procedures by following the instructions in this installation and operating manual.
- (11) Only command the remote when you have a full view of the gate.
- (12) A safety beam or reflective photocell should be fitted to any automated opener. Check your local council for regulations.

Please keep this installation manual for future reference.

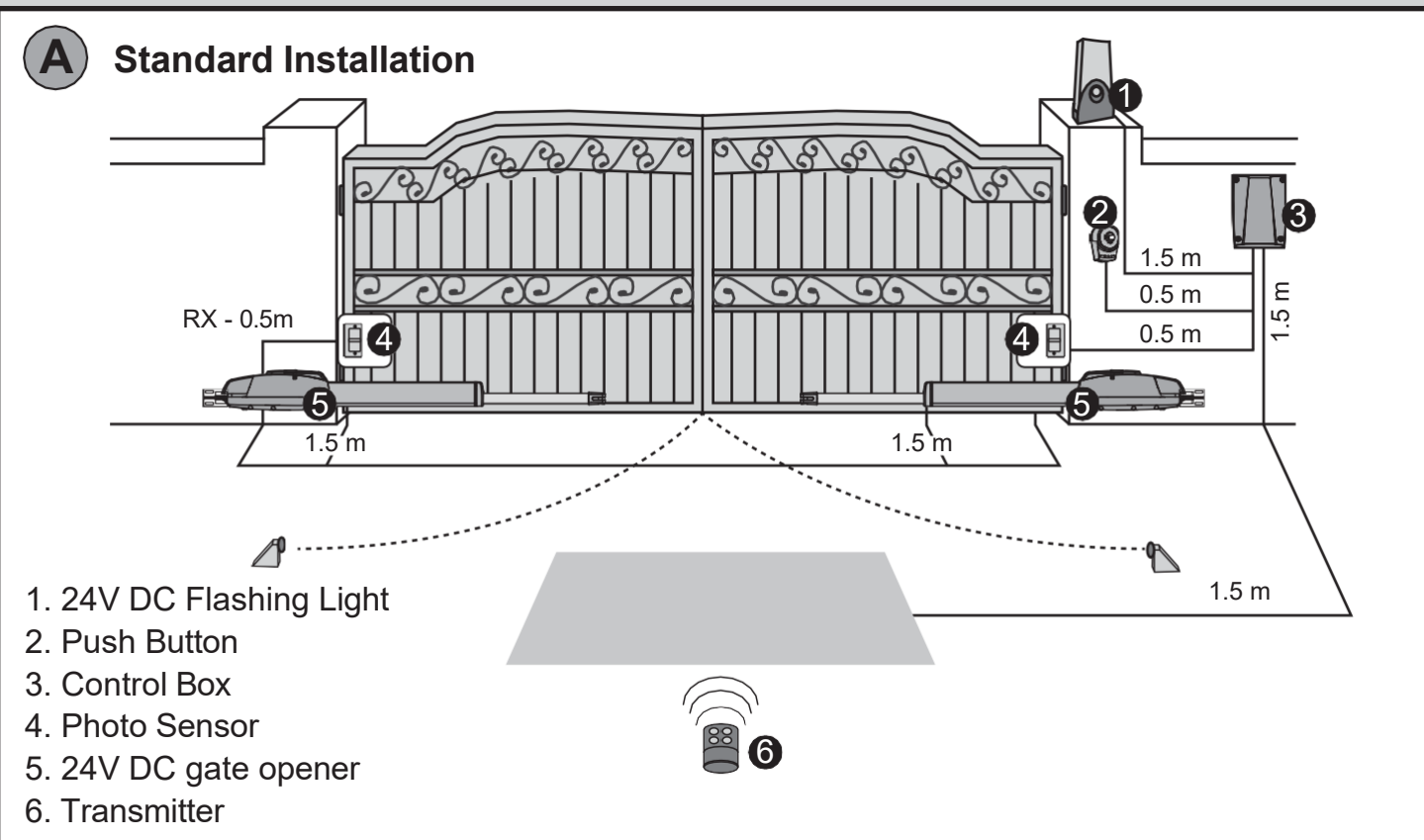

## Standard Installation

## **Dimension Chart**

**(B**)

Comply with the measures shown on the chart for proper installation.

Adjust the gate structure to fit for best automation, if necessary.

Before proceeding with installation, be sure that gate moves freely and that:

- 1) Hinges are properly positioned and greased.
- 2) No obstacles in the moving area.
- 3) No frictions between the two gate leaves, or with the ground while moving.
- 4). "A" is measured front to back, from the gate hinge to the arm hinge point.
- 5). "B" is measured left to right, from the gate hinge to the arm hinge point.
- 6). Ensure there are no pinch points and there is a minimum 60mm between the motor housing and the gate at all times.
- \*\*Please avoid mounting at minimum measurement points where possible. Mounting closer to the middle of the table will reduce loading on the arm.

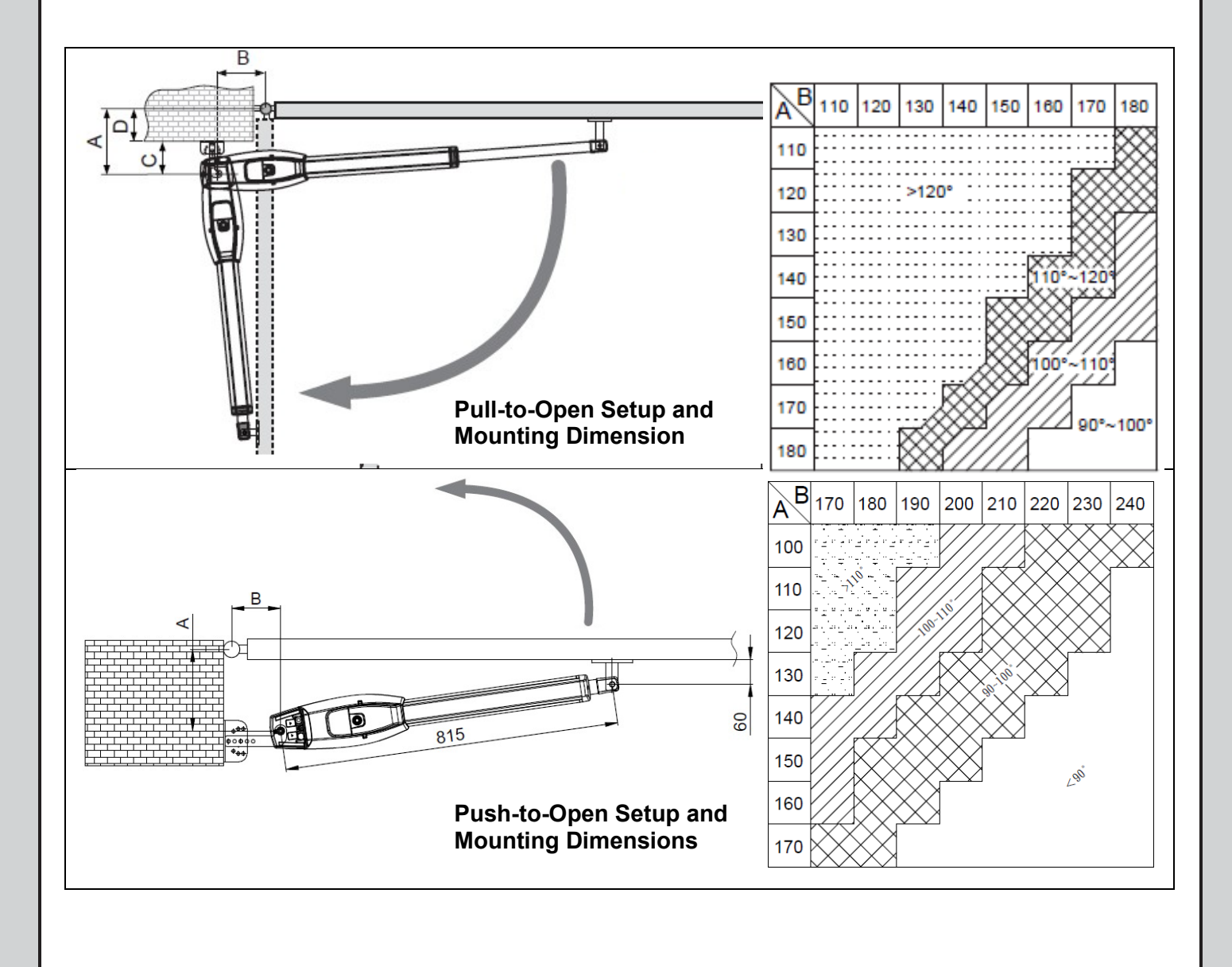

## **Motor Fixing**

C

Assemble the rear bracket and fix it on the pillar.

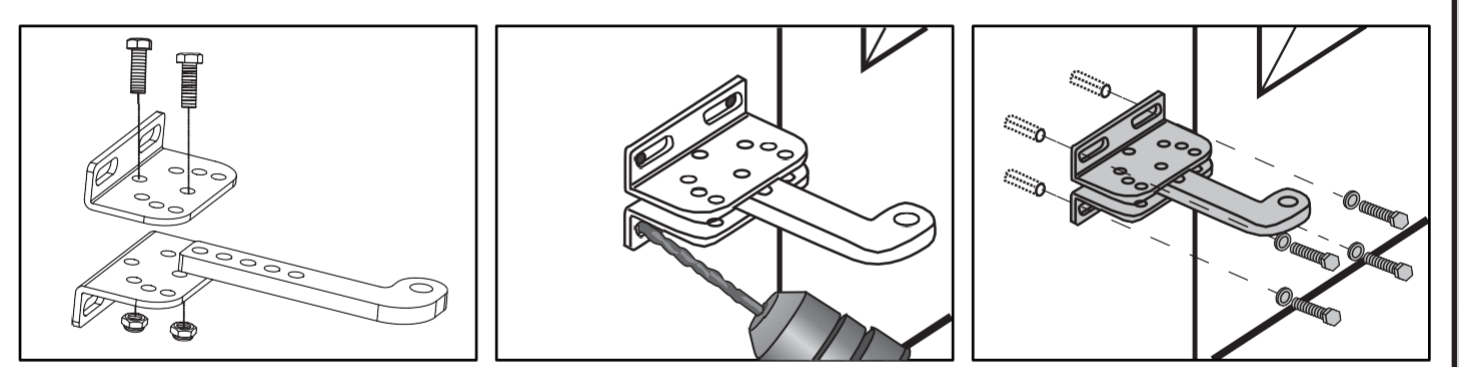

Remove the wire cover and fix the rear bracket with the pin. Release the gate opener and place the pin into the fitting position no.1 and no. 2

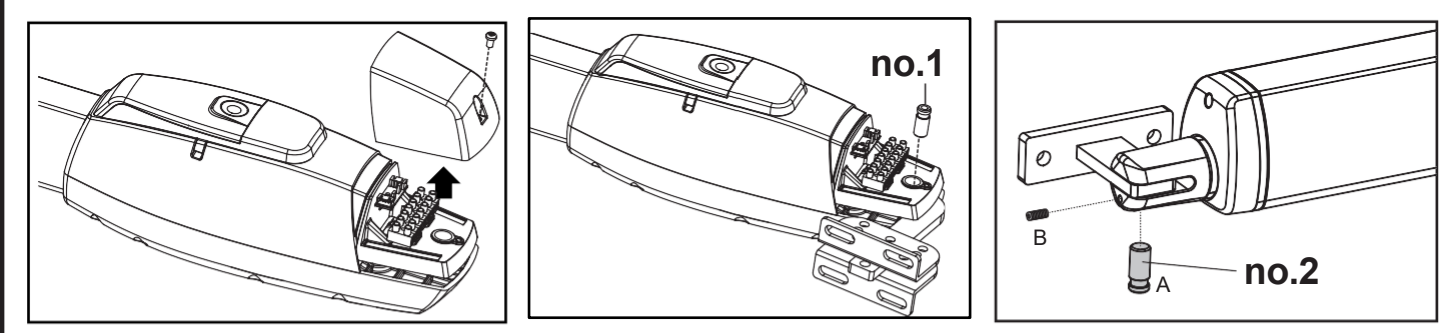

Make sure the gate openers are mounted in horizontal position especially in those positions.

- 1) When gate in CLOSE position
- 2) When gate in OPEN position
- 3) When gate at 45° angle position

If welding the bracket onto the gate leaf, cover or remove the gate opener to prevent damages from sparks.

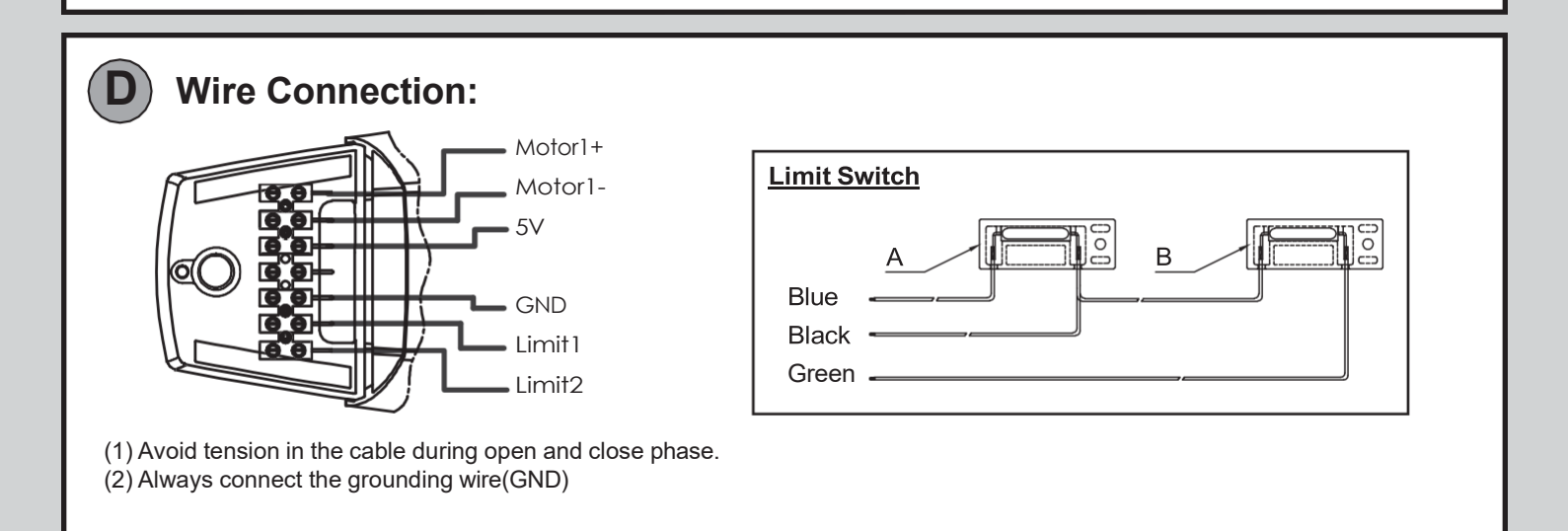

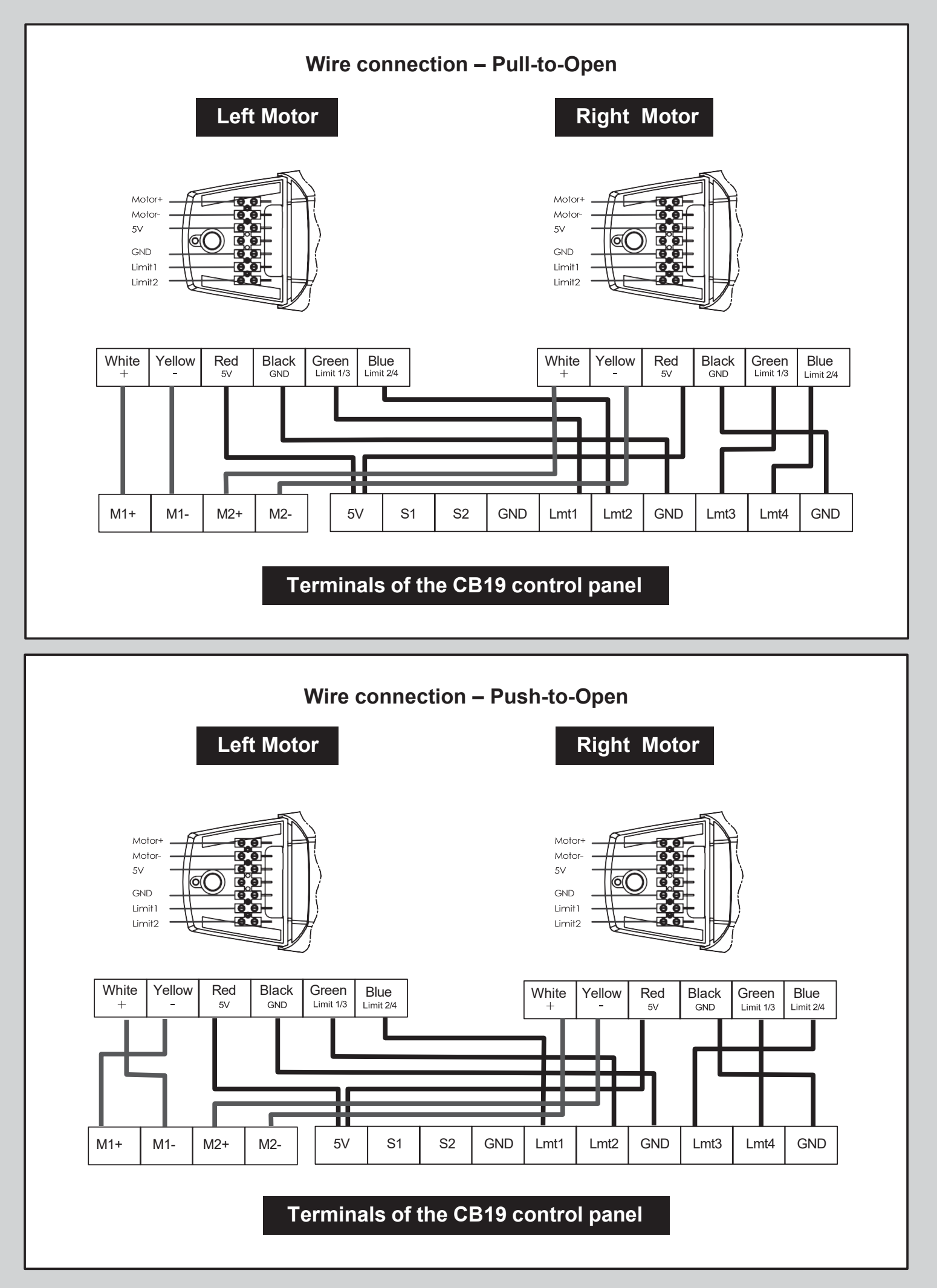

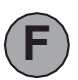

## **Emergency Release**

In case of power failure, push the lid of release chamber and move forward. Insert the key and turn clockwise to unlock, then turn around the knob to release.

To restore the automation, simply reverse the above procedures.

Step1. Push the lid of release chamber and move forward

Step2. Insert the key and turn clockwise to the unlock position Step3. then turn clockwise the knob to release the motor.

Make sure the White bar on the knob is on the position opposite to the triangle indication.

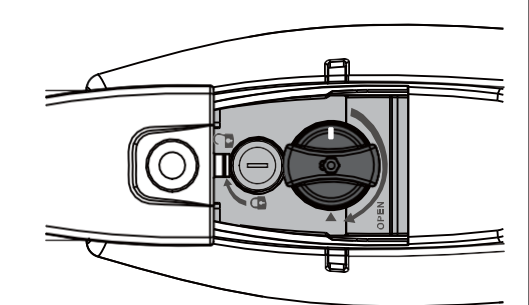

To restore the automation, simply reverse the above procedure.

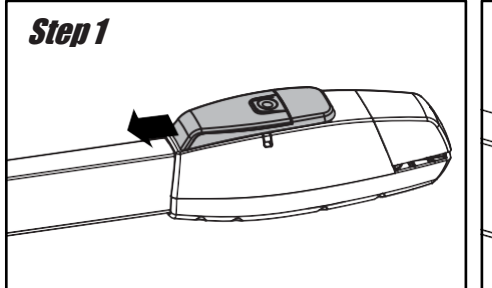

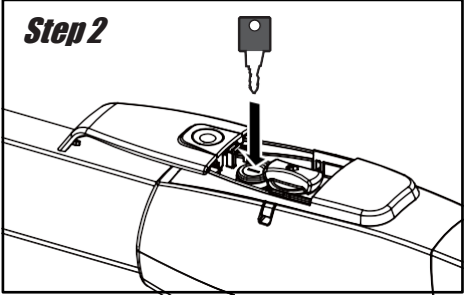

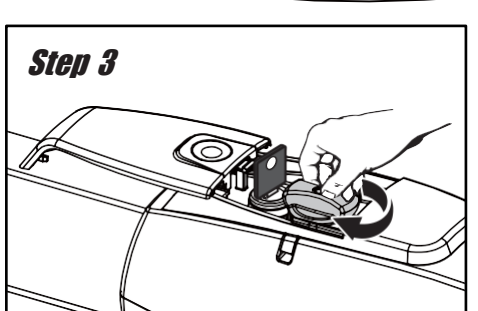

| A Technical Feature:   |                         |
|------------------------|-------------------------|
|                        | GTR500 & GTR501         |
| Max gate length        | 4m                      |
| Max gate weight        | 350kg                   |
| Power Supply           | 110V/230Vac (50-60Hz)   |
| Motor Power Supply     | 24Vdc                   |
| Gear type              | Worm gear               |
| Peak Thrust            | 3,500N                  |
| Normal Thrust          | 3,000N                  |
| Operation Stroke       | 350mm                   |
| Piston extension       | 25.5mm/sec              |
| Opening time           | <14 sec                 |
| Duty Cycle             | 20%                     |
| Protection grade (IP)/ | IP44                    |
| Protection class       |                         |
| Working temperature/   | -20~50                  |
| Operating temperature  |                         |
| Absorbed current (A)   | 5.5A for maximum 10secs |
| Absorbed power (W)     | 144W                    |
| Manual release         | key                     |
| Enclosure dimensions   | 917mm * 123mm * 124mm   |

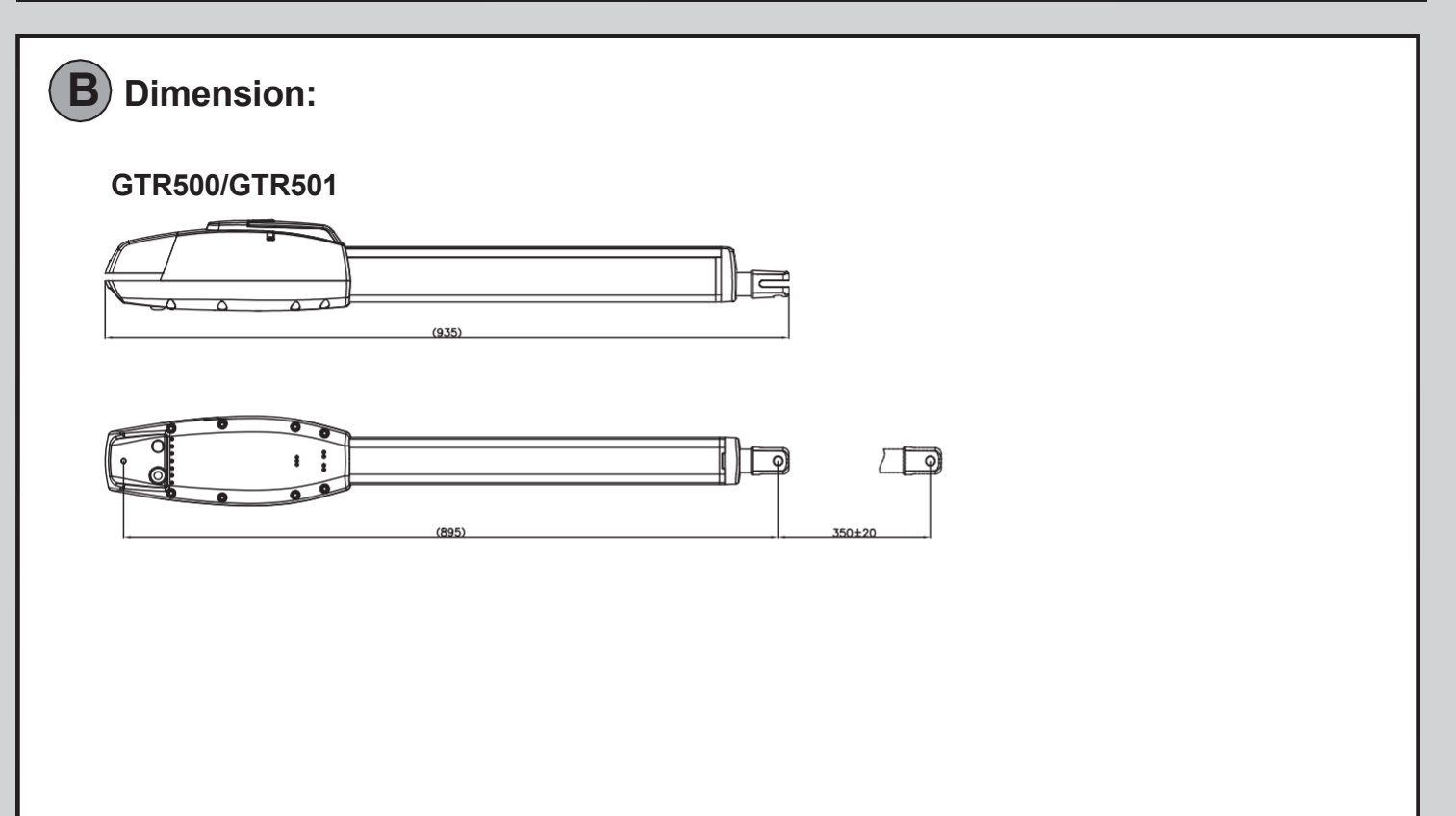

## Limit switch adjustment

1. Remove the screw on the anti-shaking ring

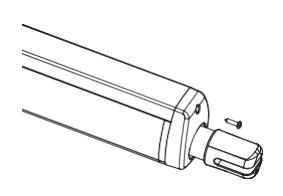

3. Remove the upper cover of the outer tube and reveal two Knobs of the front and rear limit switch

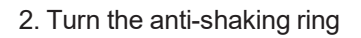

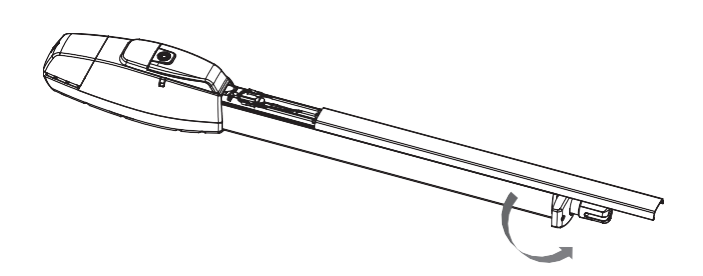

4. Adjust two Knobs to set the open and close position

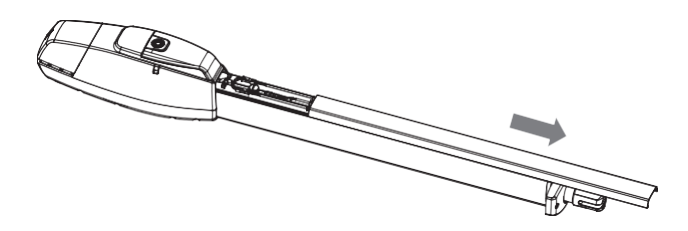

## **Opening position:**

- 1. Loosen the screw of limit switch A by hands.
- 2. Slide the switch to the right position.
- 3. Tighten up the screw.

#### **Closing position:**

- 1. Loosen the screw of limit switch B by hands.
- 2. Slide the switch to the right position.
- 3. Tighten up the screw.

## Maintenance:

Conduct the following operations at least every 6 months. If in high intensity of use, shorten the period in between.

## Disconnect the power supply:

- (1) Clean and lubricate the screws, the pins, and the hinge with grease.
- (2) Check the fastening points are properly tightened.
- (3) Make the wire connection are in good condition.

#### Connect the power supply:

- (1) Check the power adjustments.
- (2) Check the function of the manual release.
- (3) Check the function of photocells or other safety devise.

# **PART B:** GTR500 & GTR501 GTR502 & GTR503

## **Control System User Manual**

Software Version: PS21068B

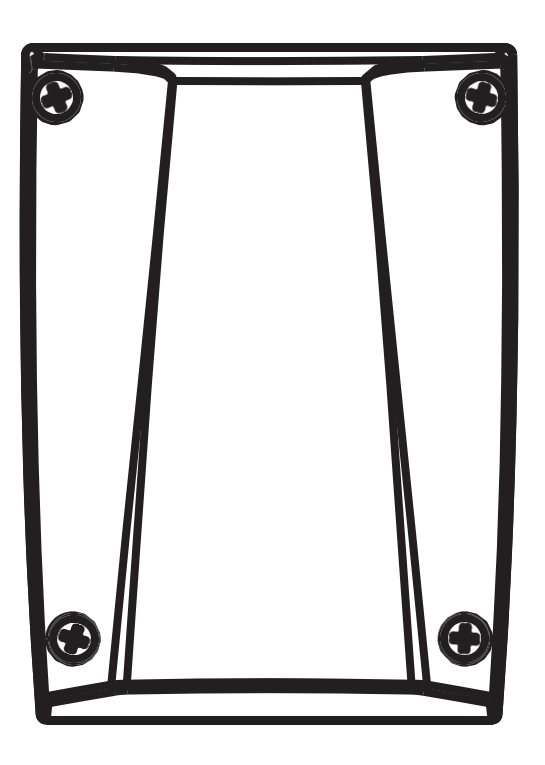

CONTROL BOX

8

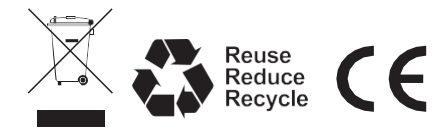

## **Control Box Installation**

- 1. Decide the installation position of control box first, it is suggested to be installed near the gate and should be protected from possible damage. Be aware of the motor cable length before deciding the installation position.
- 2. Remove the cover by unscrewing the four screws on the cover. See Figure A.
- 3. Use a screwdriver to puncture the holes beneath the bottom of the control box. See Figure B.
- 4. Secure it on the wall Figure C.

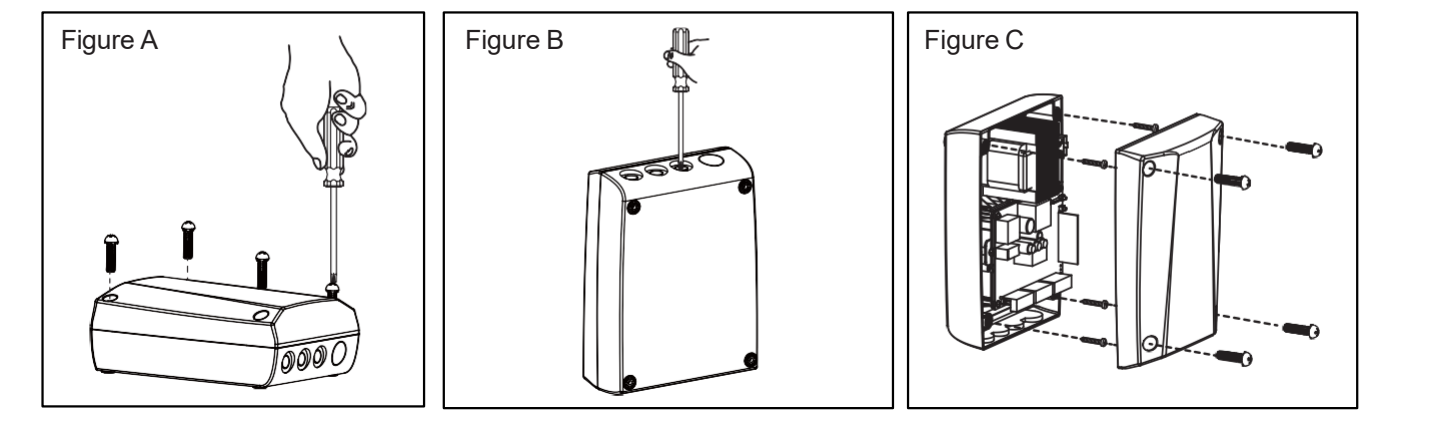

## **Wiring Connection**

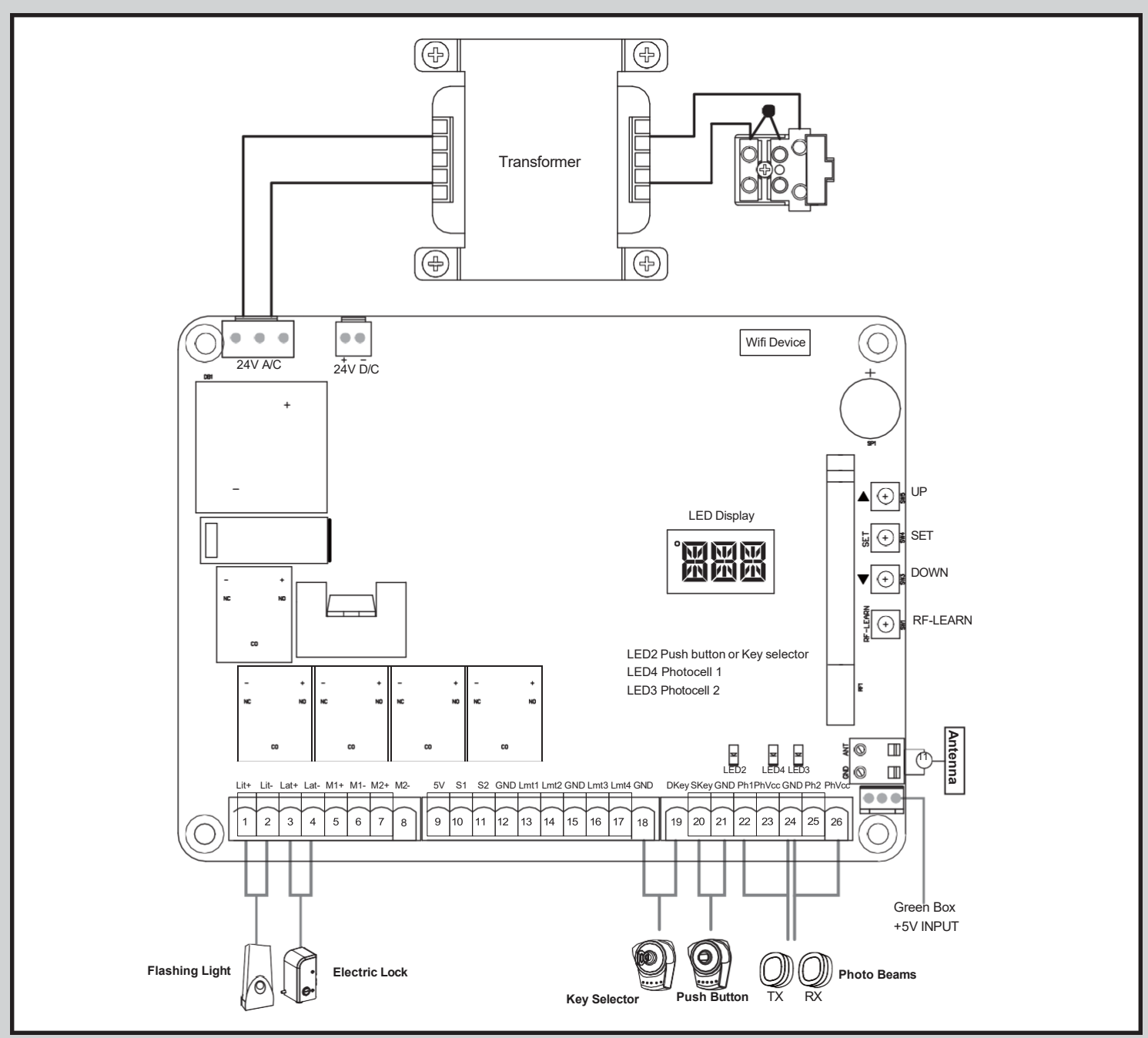

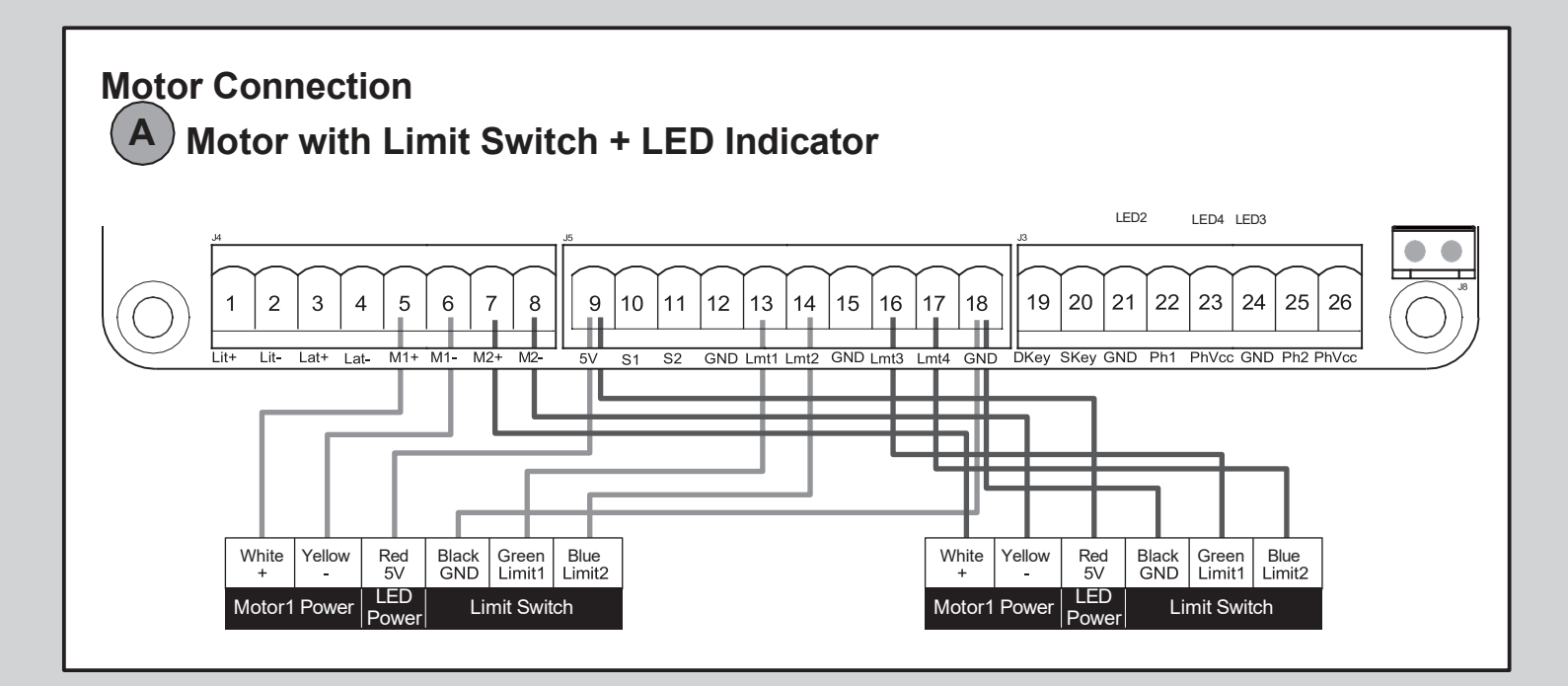

## **Get Started**

Note:

- (A) Remote learning must be done before system learning.
- (B) Verifying the GATE CONDITION.
- 1) Release the gear with the release key and move the gate to the middle so the gate can move in both opening and closing directions; then lock the gear.
- 2) Operate the gate to opened and closed position several times and make sure the gates touches the limit switch at least 2~3 cm before the mechanical stop.

## Step 1: Remote Learning

## A. Learning

1. Press "RF Learn" button for 3 seconds, and the LED display shows "CS". Then press any desired button on the remote; the LED display will blink "CS" three times and stay on. After 7 seconds without any new remote learn then the LED will be off. The transmitter learning is completed.

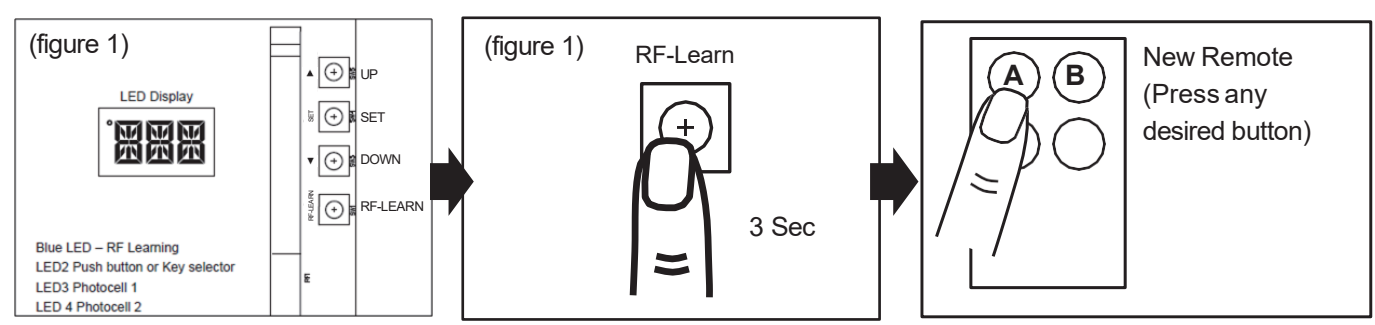

## B. Remote Learning without Control Board:

- (1) Press the A & B buttons on the OLD remote and hold down for at least 5s, then release them. (the alarm will buzz 2 secs, and LED will display "CS")
- (2) Press any desired button on the NEW remote within 10 seconds (the alarm will buzz 3 times, LED blinks "CS" for 3 times)

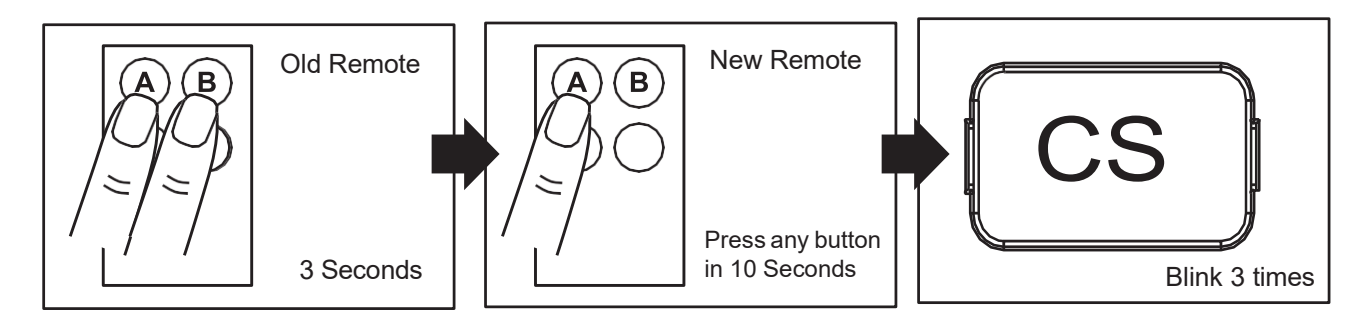

## C. Deleting All Memory of All Remotes:

With this operation all the memorized transmitters will be deleted.

- (1) Press and hold down RF-LEARN button (Figure 4) on the control board for 10 seconds.
- (2) Wait until the LED display shows "CC". All memory is deleted.

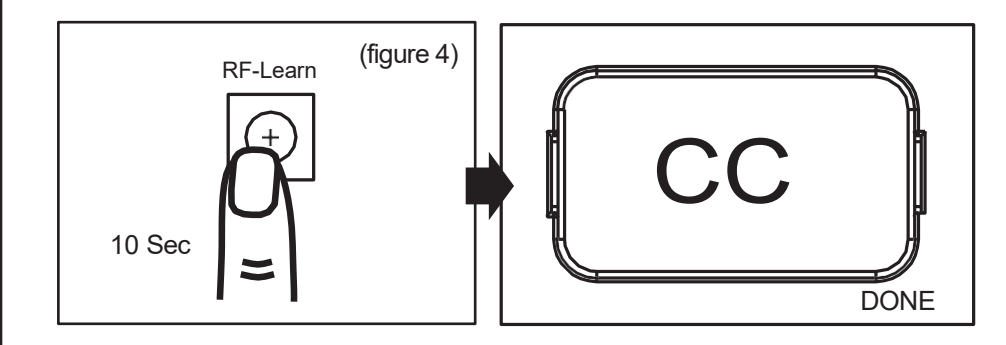

## Step 2: System Learning

Note – Before performing system learning, check your system parameters. "F1" should be set to single or double (factory default is double)

"F2" should be set to "F22" limit switches, unless open/close ground stoppers are used.

Step1:

Press and hold SET & DOWN buttons for 3 secs, until the LED shows "LEA".

Within 20 seconds, press the paired button on your remote, or the set button on the PC board.

#### Restore system default setting

Press and Hold the UP + DOWN button for 5 secs and panel restores back to default setting. Note:

1. LED shows "D-G" when the system, learning has been completed for Dual Gate installation.

2. LED shows "S-G" when the system, learning has been completed for Single Gate installation.

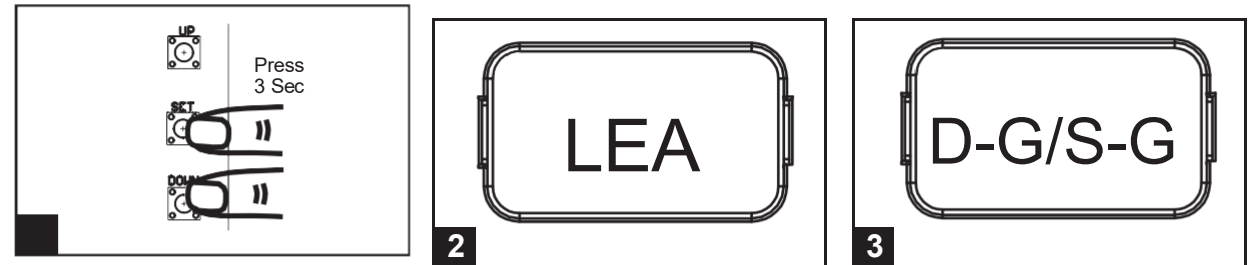

### **Dual Gate**

(1) Slave Gate Close  $\rightarrow$  (2) Master Gate Close  $\rightarrow$  (3) Master Gate Open  $\rightarrow$ 

(4) Slave Gate Open  $\rightarrow$  (5) Slave Gate Close  $\rightarrow$  (6) Master Gate Close

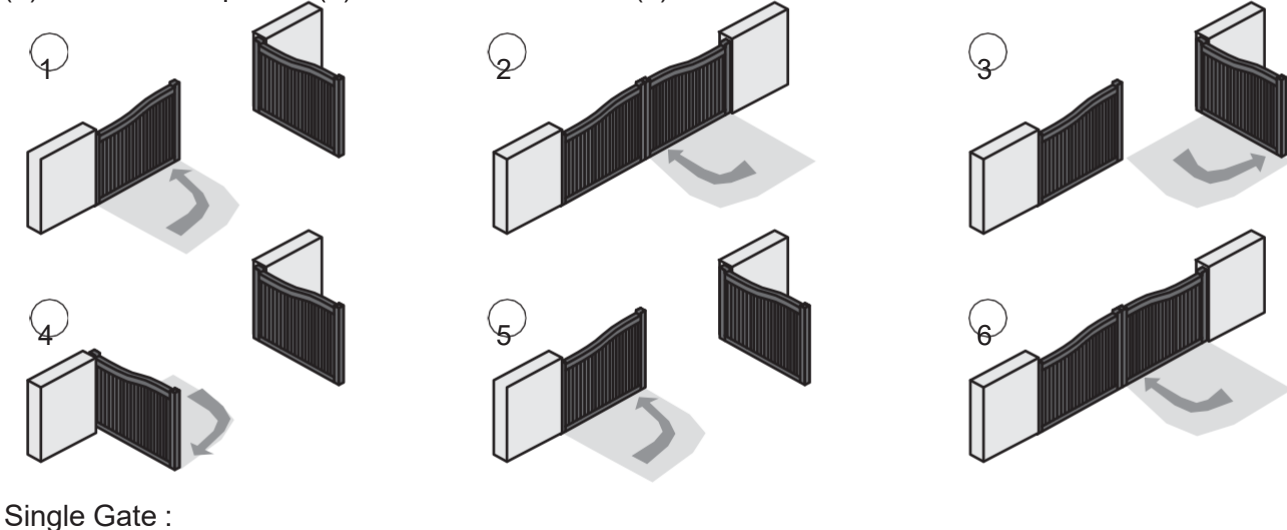

(1) Master Gate Close  $\rightarrow$  (2) Master Gate Open  $\rightarrow$  (3) Master Gate Close

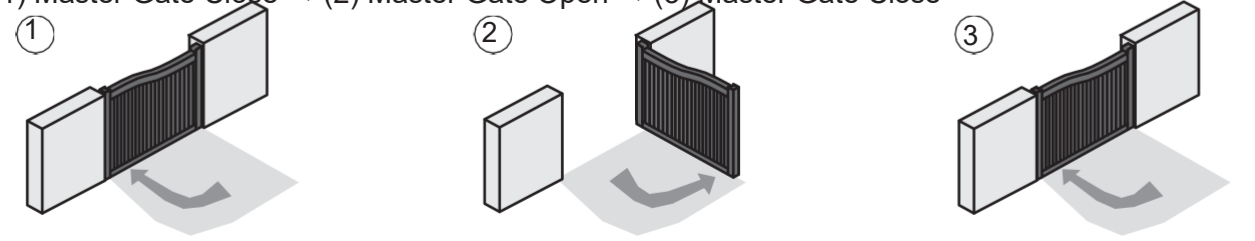

## Gate-moving Logic

- (A) In gate-opening phase: The gates stop if the transmitter/push button/key selector is activated, and close when the transmitter/push button/key selector is reactivated.
- (B) In gate-closing phase: The gates stop if the transmitter/push button/key selector is activated, and open when the transmitter/push button/key selector is reactivated.
- (C) In gate-opening or gate-closing phase: For safety purpose, the gates stop if encountering obstacles.

## **Checking the Gate Movement**

- 1). Release the gear with the release key and move the gate to the middle so that it can move in both opening and closing directions; then lock the gear.
- 2). Operate the gate to opened and closed position several times, and make sure the gates reaches the limit switch at least 2~3 centimeters before the mechanical stop.

## **LED** Indication

LED2 D Key/S Key Key selector, or the push button is activated, LED2 will be on.

LED4 Ph1 LED4 will be on when Ph1 are triggered.

LED3 Ph2 LED3 will be on when Ph2 are triggered.

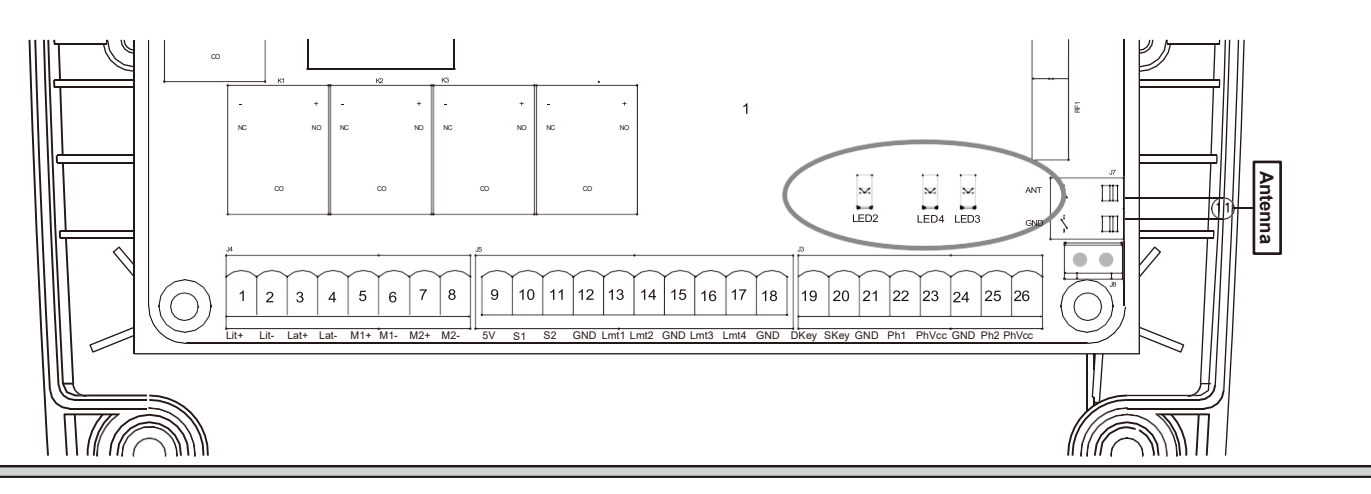

## Function Of The LED Display

| LED Display | Programmable Functions                                                                                                    |
|-------------|----------------------------------------------------------------------------------------------------|
|             | [LEA] means motor into the system learning mode, do not interrupt during this procedure.                                                                            |
|             | [D-G] means motor completed the learning procedure for dual gate installation.                                                                                      |
|             | [S-G] means motor completed the learning procedure for single gate installation.                                                                                    |
|             | [N-L] means system learning failed.                                                                                                    |
| XXX         | The memory of the system is all deleted/cleaned<br>by press and hold the UP + SET+ DOWN button<br>together for 5s and the panel will be back to<br>default settings |
|             | When the gate is opening, the LED Display<br>show 'OPN' for 2s and then change to Amp<br>current indication                                                         |

| LED Display | Programmable Functions                                                                                                    |
|-------------|----------------------------------------------------------------------------------------------------|
|             | When the gate is stopped, the LED Display show<br>'STP' until next commend has been made, after<br>10s no further movement, the LED turns to OFF                                                                                                    |
| XXX         | When the gate is closing, the LED Display show<br>'CLS' for 2s and then change to Amp current<br>indication                                                                                                    |
|             | LED display shows "S01" means the panel did not<br>detected the M1+/M1 and M2+/M2 both been<br>connected before the system learning procedure,<br>check for motor wire connection, for dual gate<br>system                                                       |
| 582         | LED display shows "S02" means the panel did not<br>detected the M1+/M1 but detected M2+/M2 been<br>connected, notice the installer to check the motor<br>wire connection, if this is single gate system,<br>motor wire should connect to M1+/M1 not on<br>M2+/M2 |
|             | LED display show "S03" means same button on<br>the remote has been identified for more than 2<br>functions                                                                                                    |

## Parameter

# Parameter Learning

program setting display from F1

SET O

DOWN

Press "SET" for 3 secs to get into the

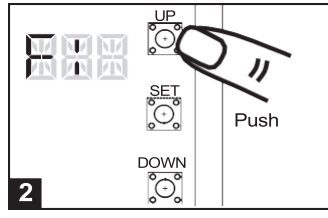

Press "UP" or "DOWN" to change setting items from F1 to FW.

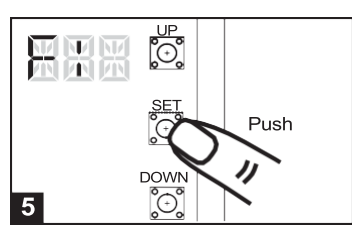

Press "SET" button again to confirm

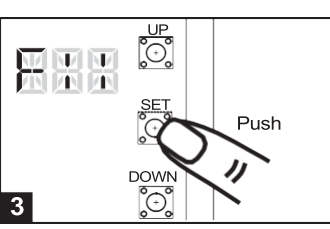

Press "SET" button again to get into the sub-setting

Press "UP" for "DOWN" to change from F11 to F12

J

J

Push

## **Parameter Setting**

4

1

| LED Display | Definition F                 | arameter     | Table                       | Description                      |
|-------------|------------------------------|--------------|-----------------------------|----------------------------------|
| F1          | Dual / Single Gate           | F11          | Single Gate                 | 1. The factory setting is "F12"  |
|             |                              | F12          | Dual Gate (Default)         |                                  |
| F2          | Motor Type                   | F21          | Over current (Default)      | 1. The factory setting is "F21"  |
|             |                              | F22          | Limit Switch                |                                  |
|             |                              | F23          | Hall Sensor                 |                                  |
| F3          | Overcurrent for Gate Opening | F31          | 2A                          | 1. The factory setting is "F33". |
|             |                              | F32          | 3A                          |                                  |
|             |                              | F33          | 4A (Default)                |                                  |
|             |                              | F34          | 5A                          |                                  |
|             |                              | F35          | 6A                          |                                  |
|             |                              | F36          | 7A                          |                                  |
| F4          | Overcurrent for Gate Closing | F41          | 2A                          | 1. The factory setting is "F43". |
|             |                              | F42          | ЗA                          |                                  |
|             |                              | F43          | 4A (Default)                |                                  |
|             |                              | F44          | 5A                          |                                  |
|             |                              | F45          | 6A                          |                                  |
|             |                              | F46          | 7A                          |                                  |
| F5          | Motor Speed for Opening      | F51          | 50% of full speed           | 1. The factory setting is "F55". |
|             |                              | F52          | 60% of full speed           |                                  |
|             |                              | <b>F</b> 53  | 70% of full speed           |                                  |
|             |                              | F54          | 80% of full speed           |                                  |
|             |                              | F55          | 90% of full speed (Default) |                                  |
|             |                              | F56          | 100% of full speed          |                                  |
| F6          | Motor Speed for Closing      | F61          | 50% of full speed           | 1. The factory setting is "F65". |
|             |                              | F62          | 60% of full speed           |                                  |
|             |                              | <b>F</b> 653 | 70% of full speed           |                                  |
|             |                              | F564         | 80% of full speed           |                                  |
|             |                              | F65          | 90% of full speed (Default) |                                  |
|             |                              | F66          | 100% of full speed          |                                  |
|             |                              |              |                             |                                  |
|             |                              |              |                             |                                  |
|             |                              |              |                             |                                  |
|             |                              |              |                             |                                  |
|             |                              |              |                             |                                  |
|             | 1                            |              | 1                           |                                  |

| F7  | Deceleration Speed for Opening | F71 | 20% of full speed              | 1. The factory setting is "F73".                     |
|-----|--------------------------------|-----|--------------------------------|------------------------------------------------------|
|     |                                |     |                                |                                                      |
|     |                                | F72 | 30% of full speed              |                                                      |
|     |                                | F73 | 40% of full speed (Default)    |                                                      |
|     |                                | F74 | 50% of full speed              |                                                      |
|     |                                |     |                                |                                                      |
| F8  | Deceleration Speed for Closing | F81 | 20% of full speed              | 1. The factory setting is "F83".                     |
|     |                                | F82 | 30% of full speed              |                                                      |
|     |                                | F83 | 40% of full speed (Default)    |                                                      |
|     |                                | F84 | 50% of full speed              |                                                      |
| F9  | Deceleration Point for Opening | F91 | 75% of full distance           | 1 The factory setting is "E93"                       |
| . • |                                | F92 | 80% of full distance           |                                                      |
|     |                                | F93 | 85% of full distance (Default) |                                                      |
|     |                                | F94 | 90% of full distance           |                                                      |
|     |                                | F95 | 95% of full distance           |                                                      |
|     |                                | 100 |                                |                                                      |
| FA  | Deceleration Point for Closing | FA1 | 75% of full distance           | 1. The factory setting is "FA3".                     |
|     |                                | FA2 | 80% of full distance           |                                                      |
|     |                                | FA3 | 85% of full distance (Default) |                                                      |
|     |                                | FA4 | 90% of full distance           |                                                      |
|     |                                | FA5 | 95% of full distance           |                                                      |
|     |                                |     |                                |                                                      |
| FB  | Time Gap b/w Two Gates         | FB0 | 0 sec                          | 1. The factory setting is "FB1".                     |
|     | (Opening)                      | FB1 |                                |                                                      |
|     |                                | FB2 | 4 sec                          |                                                      |
|     |                                | FB3 | 6 sec                          |                                                      |
|     |                                | FB4 | 10 sec                         |                                                      |
|     |                                | FB5 | 15 sec                         |                                                      |
|     |                                | FB6 | 20 sec                         |                                                      |
|     |                                | FB7 | 25 sec                         |                                                      |
|     |                                | FB8 | 30 sec                         |                                                      |
|     |                                | FB9 | 35sec                          |                                                      |
| FC  | Time Gap b/w Two               | FC0 | 0 sec                          | 1. The factory setting is "FC1".                     |
|     | Gates (Closing)                | FC1 | 2 sec (Default)                |                                                      |
|     |                                | FC2 | 4 sec                          |                                                      |
|     |                                | FC3 | 6 sec                          |                                                      |
|     |                                | FC4 | 10 sec                         |                                                      |
|     |                                | FCD | 15 sec                         |                                                      |
|     |                                |     | 20 Sec                         |                                                      |
|     |                                | FC7 | 30 sec                         |                                                      |
|     |                                | FC9 | 35 sec                         |                                                      |
|     | Auto closis -                  |     |                                | 1 Auto along mode activities when the meter          |
| FD  | Auto-closing                   |     |                                | Auto-close mode activates when the gates             |
|     |                                | FD2 | 10 sec                         | the transmitter puck butter, or the bureacted        |
|     |                                | FD3 | 20 sec                         | the transmitter, push button, or the key selector is |
|     |                                | FD4 | 40 sec                         | will close immediately                               |
|     |                                | FD5 | 60 sec                         | 2. The factory active is "EDO"                       |
|     |                                | FD6 | 120 sec                        | 2. The factory setting is FDU.                       |
|     |                                | FD7 | 180 sec                        |                                                      |
|     |                                | FD8 | 300 sec                        |                                                      |
|     |                                |     |                                |                                                      |
|     |                                |     |                                |                                                      |
|     |                                |     |                                |                                                      |
|     |                                |     |                                |                                                      |
|     |                                |     |                                |                                                      |
|     |                                |     |                                |                                                      |

| LED Disp | olay Definition                          | Param                                         | eter Table                                                                                                    | Description                                                                                                    |
|----------|------------------------------------------|-----------------------------------------------|----------------------------------------------------------------------------------------------------|----------------------------------------------------------------------------------------------------|
| FE       | Safety Device Function Mode              | FE1<br>FE2<br>FE3                             | Mode 1 (Default)<br>Mode 2<br>Mode 3                                                                                                    | <ol> <li>Please see P.19 photocell adjustment for photocell<br/>logic</li> <li>The factory setting is "FE1".</li> </ol>                                                                                                    |
| FF       | Pedestrian Mode                          | FE4<br>FF0<br>FF1                             | Mode 4<br>Function OFF<br>Function ON (Default)                                                                                           | <ol> <li>The factory setting is "FF1".</li> <li>When it's set "FF0":<br/>there won't be any response while pressing<br/>remotes &amp; D/Skey terminals</li> <li>When it's set "FF1":<br/>*single gate installation &gt;&gt; master gate fully opens<br/>*dual gate installation &gt;&gt; master gate opens 50%</li> </ol> |
| FG       | Flashing Light                           | FG0<br>FG1                                    | Function OFF (Default)<br>Function ON                                                                                                    | <ol> <li>When function FG1, the light will flash for 3 seconds<br/>before the gate operates. If set OFF, the flash light will<br/>operate with motor at the same time.</li> <li>The factory setting is "FG0".</li> </ol>                                                                                                  |
| FH       | Photocell 1 Activation                   | FH0<br>FH1                                    | Function OFF (Default)<br>Function ON                                                                                                    | 1. The factory setting is "FH0".                                                                                                    |
| FI       | Photocell 2 Activation                   | FI0<br>FI1                                    | Function OFF (Default)<br>Function ON                                                                                                    | 1. The factory setting is "FI0".                                                                                                    |
| FJ       | Alarm Buzzer                             | FJ0<br>FJ1                                    | Function OFF (Default)<br>Function ON                                                                                                    | 1. The factory setting is "FJ0".                                                                                                    |
| FK       | Electric Latch Mode                      | FK1<br>FK2                                    | Standard Gate Opening (Default)<br>Release Gate Tension before<br>Opening (Gate Reversing for 0.25s)                                      | <ol> <li>If the function is FK2, the motor will be reversed for<br/>0.25 sec. to release the tension.</li> <li>The factory setting is "FK1".</li> </ol>                                                                                                    |
| FL       | LED Direction                            | FL0<br>FL1                                    | When Terminal Block is at bottom<br>(for swing gate motor )<br>When Terminal Block is at top<br>(for articulated-arm motor<br>>> Default) | <ol> <li>The factory setting is "FL1".</li> <li>The UP(▲) and Down(♥) buttons will switch according to the parameter setting.</li> <li>When FL0, button SW5 stands for ▲(UP), and button SW3 stands for ▼(DOWN).</li> <li>When FL1, button SW3 stands for ▲(UP), and button SW5 stands for ▼(DOWN)</li> </ol>             |
| FN       | Over Current Reverses Time<br>when Close | FN0<br>FN1<br>FN2<br>FN3<br>FN4<br>FN5<br>FN6 | Function OFF (Default)<br>0.1 sec<br>0.2 sec<br>0.3 sec<br>0.4 sec<br>0.5 sec<br>0.6 sec                                                  | 1. The factory setting is "FN0"                                                                                                    |
| FO       | A Button Function (Remote)               | F00<br>F01<br>F02<br>F03<br>F04               | Function OFF<br>Open-Stop-Close-Stop (Default)<br>Pedestrian Mode<br>Turn auto-closing OFF via remote<br>Open ONLY                        | 1. The factory setting is "FO1"                                                                                                    |
| FP       | B Button Function (Remote)               | FP0<br>FP1<br>FP2<br>FP3<br>FP4               | Function OFF<br>Open-Stop-Close-Stop<br>Pedestrian Mode (Default)<br>Turn auto-closing OFF via remote<br>Open ONLY                        | 1. The factory setting is "FP2"                                                                                                    |
| FR       | C Button Function (Remote)               | FR0<br>FR1<br>FR2<br>FR3<br>FR4               | Function OFF (Default)<br>Open-Stop-Close-Stop<br>Pedestrian Mode<br>Turn auto-closing OFF via remote<br>Open ONLY                        | 1. The factory setting is "FR0"                                                                                                    |
| FS       | D Button Function (Remote)               | FS0<br>FS1<br>FS2<br>FS3<br>FS4               | Function OFF (Default)<br>Open-Stop-Close-Stop<br>Pedestrian Mode<br>Turn auto-closing OFF via remote<br>Open ONLY                        | 1. The factory setting is "FS0"                                                                                                    |

| LED Dis | play Definition               | Param      | eter Table                                      | Description                                                                                     |
|---------|-------------------------------|------------|-------------------------------------------------|-------------------------------------------------------------------------------------------------|
| FT      | D Key Function (PCB Terminal) | FT 1       | PB Functi on:<br>Open-Stop-Close-Stop (Default) | 1. The factory se tt in g i s" F T1"<br>2. Fire Alarm Mode:                                     |
|         |                               | <b>FTO</b> |                                                 | * Terminal Detect NO                                                                            |
|         |                               | FIZ        | Redestrian Mede                                 | - normal operation * Terminal Detect NC                                                         |
|         |                               |            |                                                 | - Open the gate and lock all the functions before                                               |
|         |                               |            | Fire Alarm Mode                                 | returning to NO                                                                                 |
|         |                               | 115        |                                                 |                                                                                                 |
| FU      | S Key Function (PCB Terminal) | FU 1       | PBFunction:                                     | 1. The factory se tt in g i s" F U1"                                                            |
|         |                               |            | Open-Stop-Close-Stop (Default)                  | 2. Fire Alarm Mode:<br>* Terminal Detect NO                                                     |
|         |                               | FU2        | Open ONLY                                       | - normal operation                                                                              |
|         |                               | FU3        | Pedestrian Mode                                 | <ul> <li>Terminal Detect NC</li> <li>Open the gate and lock all the functions before</li> </ul> |
|         |                               | FU4        | Close ONLY                                      | return to NO                                                                                    |
|         |                               | FU5        | Fire Alarm Mode                                 |                                                                                                 |
| FW      | Over current Sensitivity      | FVV1       | 0.1 sec                                         | 1. The factory se tt in g i s" F W5"                                                            |
|         | Setting                       | FW2        | 0.2 sec                                         |                                                                                                 |
|         |                               | FW3        | 0.3 sec                                         |                                                                                                 |
|         |                               | FW4        | 0.4 sec                                         |                                                                                                 |
|         |                               | FW5        | 0.5 sec (Default)                               |                                                                                                 |
|         |                               | FW6        | 0.6 sec                                         |                                                                                                 |
|         |                               | FW7        | 0.7 sec                                         |                                                                                                 |
|         |                               | FW8        | 0.8 sec                                         |                                                                                                 |
|         |                               | FW9        | 0.9 sec                                         |                                                                                                 |
|         |                               | FWA        | 1 sec                                           |                                                                                                 |
|         |                               |            |                                                 |                                                                                                 |
|         |                               |            |                                                 |                                                                                                 |
|         |                               |            |                                                 |                                                                                                 |
|         |                               |            |                                                 |                                                                                                 |
|         |                               |            |                                                 |                                                                                                 |
|         |                               |            |                                                 |                                                                                                 |

## Photocell Logic

FE1 Photocell OPEN/CLOSE (Standard set up)

| Position of Gate       | When safety dev               | ices are activated |
|------------------------|-------------------------------|--------------------|
| Turne of Cofety Device | PH1                           | PH2                |
| Type of Safety Device  | Photocell-CLOSE               | Photocell-OPEN     |
| FULLY CLOSED           | No effect                     | Open not allowed   |
| FULLY OPENED           | Reload automatic closing time | No effect          |
| STOP DURING MOVING     | Reload automatic closing time | Open not allowed   |
| CLOSING                | Open                          | No effect          |
| OPENING                | No effect                     | Close              |

### FE2 Safety Edge

| Position of Gate       | When safety dev               | ices are activated             |
|------------------------|-------------------------------|--------------------------------|
| Turne of Sefety Device | PH1                           | PH2                            |
| Type of Salety Device  | Photocell-CLOSE               | Safety Edge                    |
| FULLY CLOSED           | No effect                     | Open not allowed               |
| FULLY OPENED           | Reload automa                 | tic closing time               |
| STOP DURING MOVING     | Reload automatic closing time | OPEN/CLOSE not allowed         |
| CLOSING                | Open                          | Reverse to open for 2 seconds  |
| OPENING                | No effect                     | Reverse to close for 2 seconds |

| Position of Gate                                                                       | When safety devi                                                                     | ces are activated                                                                      |
|----------------------------------------------------------------------------------------|--------------------------------------------------------------------------------------|----------------------------------------------------------------------------------------|
| Type of Safety Device                                                                  | PH1                                                                                  | PH2                                                                                    |
| Type of ballety Device                                                                 | Opening Device                                                                       | Photocell-CLOSE                                                                        |
| FULLY CLOSED                                                                           | Open                                                                                 | No effect                                                                              |
| FULLY OPENED                                                                           | Reload automat                                                                       | tic closing time                                                                       |
| STOP DURING MOVING                                                                     | Open                                                                                 | Reload automatic closing time                                                          |
| CLOSING                                                                                | Open                                                                                 | Open                                                                                   |
| OPENING                                                                                | No effect                                                                            | No effect                                                                              |
| E4 Double photocell set up Position of Gate                                            | When safety devi                                                                     | ces are activated                                                                      |
|                                                                                        |                                                                                      |                                                                                        |
| Turne of Sofety Device                                                                 | PH1                                                                                  | PH2                                                                                    |
| Type of Safety Device                                                                  | PH1<br>Photocell-OPEN/CLOSE                                                          | PH2<br>Photocell-OPEN/CLOSE                                                            |
| Type of Safety Device FULLY CLOSED                                                     | PH1<br>Photocell-OPEN/CLOSE<br>No effect                                             | PH2<br>Photocell-OPEN/CLOSE<br>No effect                                               |
| Type of Safety Device<br>FULLY CLOSED<br>FULLY OPENED                                  | PH1<br>Photocell-OPEN/CLOSE<br>No effect<br>Reload automat                           | PH2<br>Photocell-OPEN/CLOSE<br>No effect<br>ic closing time                            |
| Type of Safety Device<br>FULLY CLOSED<br>FULLY OPENED<br>STOP DURING MOVING            | PH1<br>Photocell-OPEN/CLOSE<br>No effect<br>Reload automat<br>Reload automat         | PH2<br>Photocell-OPEN/CLOSE<br>No effect<br>ic closing time<br>ic closing time         |
| Type of Safety Device<br>FULLY CLOSED<br>FULLY OPENED<br>STOP DURING MOVING<br>CLOSING | PH1<br>Photocell-OPEN/CLOSE<br>No effect<br>Reload automat<br>Reload automat<br>Open | PH2<br>PhotocelI-OPEN/CLOSE<br>No effect<br>ic closing time<br>ic closing time<br>Open |

## **Technical Specification**

| Main power supply     | 230Vac/110Vac, 50Hz/60Hz                                               |  |
|-----------------------|------------------------------------------------------------------------|--|
| Back-up battery       | 2pcs of batteries for emergency operation, 2.2A each (Sold Separately) |  |
| Receiver board        | 433.92MHz; 200 transmitters memory                                     |  |
| Installation          | Wall mounted vertically                                                |  |
| Operating Temperature | -20°C~+50°C                                                            |  |
| Dimension             | 275mm * 195mm * 102mm                                                  |  |

## **Trouble Shooting**

| Issue:                  | Solution:                                                                                                    | Parts to look at:           |
|-------------------------|----------------------------------------------------------------------------------------------------|-----------------------------|
| No power on the         | - Power to the transformer is on and the connector block from the AC power lead to the transformer                                                                            | - Fuse                      |
| board.                  | and to the control board is wired correctly.                                                                                                    | - Transformer power         |
|                         | - At the control board check the transformer white connector blocks are correctly                                                                                             | - Loose wires               |
|                         | plugged into board and the battery connector if equipped.                                                                                                    | - Incorrect wire contact at |
|                         | - Check fuses are both working. * 15amp for stand-alone transformer.                                                                                                    | connector blocks            |
|                         | - Check there is 24vac into and out of the Control box fuse.                                                                                                    | - Short circuit in wiring   |
|                         | - The batteries are connected to the control board and read nigher than 24vac ii equipped.                                                                                    | between transformer         |
|                         | - Try removing optional extras such as beams and probes to see in they are granning the power.                                                                                | and board                   |
| A single arm activation | And reset the control panel to default and testing the motor operation                                                                                                    | - Battery                   |
| ien't working.          | - Check fullction setting is set concerning to single and, it is single gete mode.<br>FR-1 Pedestrian mode to be ON. Using button B on the remote to operate the single gate. | - Function setting for      |
| BIT twoming.            | - Make sure the arm is connected to motor 1 and not motor 2.                                                                                                    | single mode                 |
|                         | - Your remote is programmed in.                                                                                                    | olingio                     |
|                         | - You have done a systems learn.                                                                                                    |                             |
|                         | - There is adequate power going to the board.                                                                                                    |                             |
| Remotes or wireless     | Re-program remotes by pressing the RF-Learn button on the control broad.                                                                                                    | - RF Learn button on        |
| keypad not working.     | - You can program in several remotes or devices at a time however all signals need to be sent                                                                                 | control board               |
|                         | before the blue light goes off again.                                                                                                    |                             |
|                         | - Push the button fairly solid and hold it in for a whole second. The blue light should flicker.                                                                              |                             |
|                         | - If the blue light is on continuously without pressing the RF learn button it means the receiver is                                                                          |                             |
|                         | faulty and needs to be replaced.                                                                                                    |                             |
|                         | - The blue light will still flash when a remote that has not been programmed in is used, it will                                                                              |                             |
|                         | Nowever not activate.                                                                                                    |                             |
|                         | puts turn over and repeat until left with the control board on the casing. Undo the 3 screws in                                                                               |                             |
|                         | the corner. Turn over the circuit board and there is a button there. Hold it until you hear a                                                                                 |                             |
|                         | been Trv kevnad again and reassemble.                                                                                                    |                             |
|                         |                                                                                                    |                             |
| Lights on the board     | - Check the LED3 and LED4 on the board are off, which is located on the button right of the board if                                                                          | - The gate                  |
| but arm(s) not moving.  | it is on check the photocell connection and function                                                                                                    | - Power sources             |
|                         | - Check that the battery is 24V+.                                                                                                    | - Arm wires.                |
|                         | - Make sure your connections aren't loose.                                                                                                    |                             |
|                         | - The power input is feeding in 24V+.                                                                                                    |                             |
|                         | - The gate is free from any obstructions.                                                                                                    |                             |
|                         | - The arm is locked into place (A good way to test this is it you can move the gate treeiy, then it                                                                           |                             |
|                         | won't work via the motors).                                                                                                    |                             |
|                         | - Iry depowering and repowering the poard.                                                                                                    |                             |
| Gates remain open       | - Ensure you have matched the + and - of each ram to the equivalent + and - motor symbols                                                                                     |                             |
| after systems           | on the hoard                                                                                                    |                             |
| learn/one arm stays     | - Change the polarity connection of the positive(+) with the negative(-) of the motor if the gate                                                                             |                             |
| open and the other      | both stav open instead of close after the system learning                                                                                                    |                             |
| one closed.             | - Clear any obstructions to the gates.                                                                                                    |                             |
|                         | - Make sure that the arms are going no further than 100 degrees.                                                                                                    |                             |
|                         | - The function setting should be set for a double swing and not a single.                                                                                                    |                             |
|                         | - Check the LED display during the system learning showing the motor current, once the                                                                                        |                             |
|                         | reading is too high check the installation or the gate condition .                                                                                                    |                             |
|                         | - Ensure the motors are locked in.                                                                                                    |                             |
|                         | - Increase the power amp settings by function setting F2 for open and F3 for close direction                                                                                  |                             |
| Catego pot fully        | (mentioned above).                                                                                                    |                             |
| challes not runy        | - Ensure there is nothing obstructing the gate of the nower settings using the F2 for open and                                                                                |                             |
| Opening or orosing      | F3 for close direction. You should not have to use the maximum power setting. This is                                                                                         |                             |
|                         | intended for a 500kg double swing gate (or 250kg single).                                                                                                    |                             |
|                         | - Re-do the systems learn.                                                                                                    |                             |
| One gate opens part     | - Make sure you are pressing the top left hand button. The other buttons do have their                                                                                        |                             |
| of the way/not at all.  | individual functions.                                                                                                    |                             |
|                         | - Check the FB function for pedestrian mode, set to FB-0 if you require the single gate to be                                                                                 |                             |
|                         | fully open instead of partial open                                                                                                    |                             |
|                         | - Both arms are wired onto the control board correctly. They should identical. I.E. black, red.                                                                               |                             |
|                         | Black, red.                                                                                                    |                             |
| Remote/ keypad          | - Make sure the antenna is attached and screwed in on the control board.                                                                                                    |                             |
| range is less than ∠uw  | - Make sure there is nothing obstructing the antenna such as the power capie or motor capies.                                                                                 |                             |
|                         |                                                                                                    |                             |
|                         |                                                                                                    |                             |
|                         | 1. · · · · · · · · · · · · · · · · · · ·                                                                                                    |                             |

## **Technical Support**

For support or assistance with installing your gate motor, visit **gatesupport.richmondau.com** 

**Or ring your local Richmond Wheel & Castor Branch AU:** 1300 474 246 **NZ:** 0800 61 71 81 **International:** +613 9551 2233

Richmond Wheel & Castor Co. declines all responsibility for any consequences resulting from improper use of the product, or use which is different from the expected and specified in the present documentation.

Richmond Wheel & Castor Co. declines all responsibility for any consequences resulting from failure to observe Good Technical Practice when constructing closing structures (door, gates etc), as well as from any deformation which might occur during use.